# 

### Table des matières

| Présentation                                                      | 2  |
|-------------------------------------------------------------------|----|
| Introduction                                                      | 2  |
| Matériel nécessaire                                               | 2  |
| Logiciel nécessaire                                               | 3  |
| Partie A : Installation et Mise en oeuvre du matériel et logiciel | 4  |
| Partie B : Mise en oeuvre de la communication réseau              | 5  |
| Partie C : Fabrication d'un exécutable pour la carte TINI         | 7  |
| Partie D : Déploiement d'une application                          | 10 |
| Partie E : Exécution d'une application                            | 11 |

Remarque : il est fortement conseillé de lire les annexes sur les parties Réseau et Programmation.

## Présentation

On dispose de l'environnement de développement suivant :

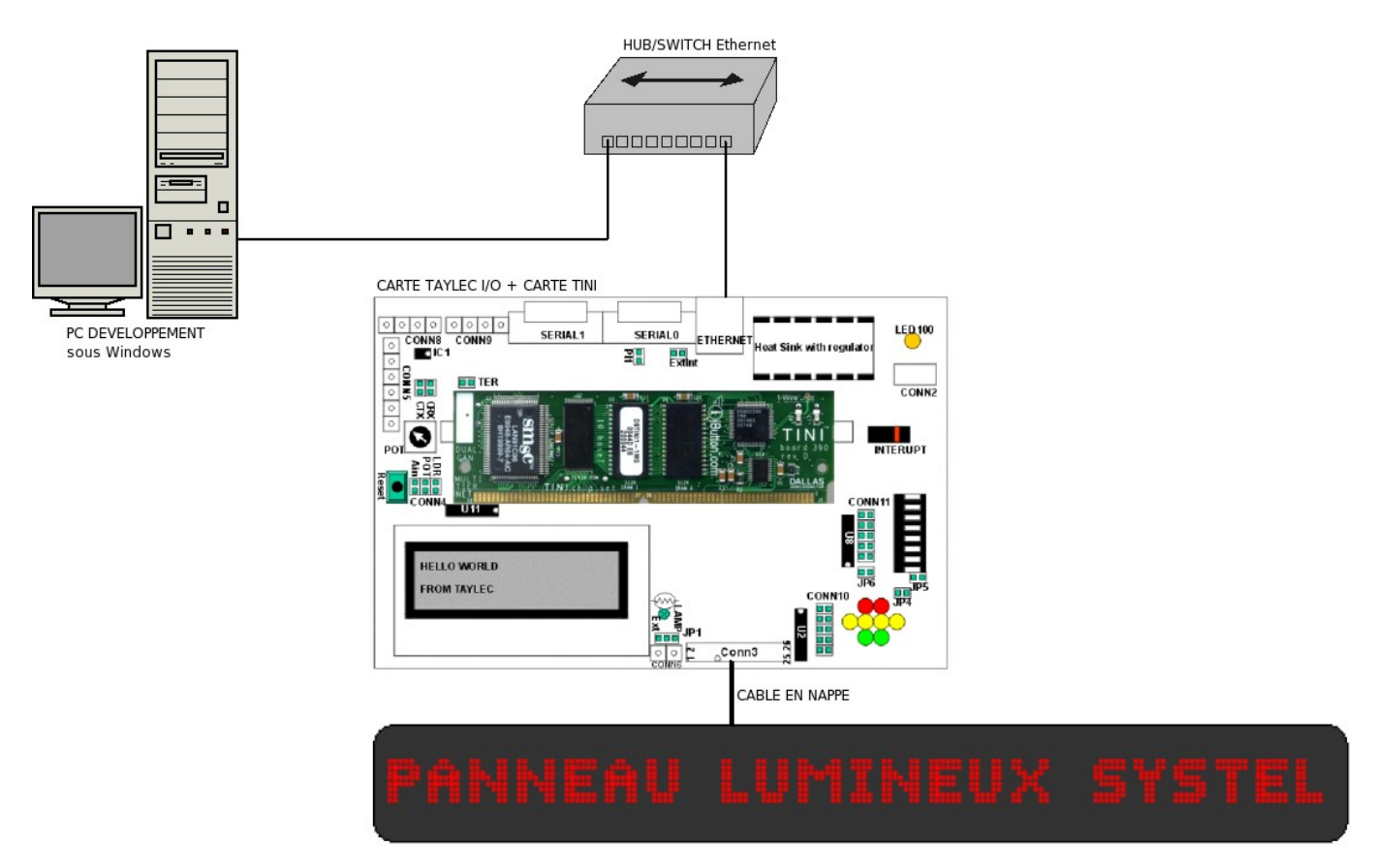

### **INTRODUCTION**

Ce manuel d'utilisation de la carte TINI se décompose en plusieurs parties :

- Partie A : installation et mise en oeuvre du matériel et logiciel ( $\rightarrow$  par le technicien IRIS)
- ◆ Partie B : mise en oeuvre de la communication réseau (PC\_DEV ↔ TINI)
- Partie C : fabrication d'un exécutable pour la carte TINI ( $\rightarrow$  poste de développement PC\_DEV)
- Partie D : déploiement d'une application (PC\_DEV  $\rightarrow$  TINI)
- Partie E : exécution d'une application (PC\_DEV  $\rightarrow$  TINI)

## Matériel nécessaire

Le matériel à votre disposition pour cette activité est le suivant :

- un PC sous Windows équipé d'une carte réseau Ethernet
- un HUB (concentrateur) ou un SWITCH (commutateur) et les câbles réseaux
- un carte TINI avec sa carte support Taylec
- un panneau lumineux de marque Systel

## Logiciel nécessaire

La liste des logiciels à mettre en oeuvre est la suivante :

| Nom       | Description                                                                                                    | Rôle                                                                                                    |
|-----------|----------------------------------------------------------------------------------------------------|----------------------------------------------------------------------------------------------------|
| PuTTY     | PuTTY est un émulateur de terminal doublé d'un client pour les<br>protocoles SSH, Telnet, rlogin, et TCP brut. Il permet également<br>d'établir des connexions directes par liaison série RS-232. A l'origine<br>disponible uniquement pour Windows, il est à présent porté sur diverses<br>plate-formes Unix (et non-officiellement sur d'autres plate-formes). C'est<br>un logiciel libre distribué selon les termes de la licence MIT.<br>Lien : <u>http://www.chiark.greenend.org.uk/~sgtatham/putty/</u>                                                                                                    | permet d'ouvrir, à partir<br>d'un PC, une session<br>Telnet sur la carte TINI<br>et donc d'interagir avec<br>celle-ci.                            |
| FileZilla | FileZilla est un client FTP, FTPS et SFTP, multiplate-forme depuis la<br>version 3. C'est un logiciel libre développé sous la licence publique<br>générale GPL/GNU.<br>Lien : <u>http://filezilla-project.org/</u>                                                                                                    | permet de transférer des<br>fichiers du poste de<br>développement<br>(PC_DEV) vers la carte<br>TINI.                                              |
| Notepad++ | Notepad++ est un éditeur de texte générique écrit en C++, qui intègre<br>de nombreuses fonctionnalités dont la coloration syntaxique de code<br>source pour beaucoup de langages (C, C++, Java, etc). Il est<br>également une alternative au bloc-notes de Windows (d'où le nom). Le<br>projet est sous licence GPL.<br>Lien : <u>http://notepad-plus.sourceforge.net/fr/site.htm</u>                                                                                                    | permet d'éditer les<br>fichiers sources de<br>l'application sur le poste<br>de développement<br>(PC_DEV).                                         |
| Windows © | Windows est une gamme de systèmes d'exploitation produite par<br>Microsoft ©, principalement destinés aux ordinateurs compatibles PC.<br>C'est le successeur de MS-DOS. Windows est distribuée sous la licence<br>Microsoft EULA (End User License Agreement). La plupart des<br>ordinateurs vendus ont un système Windows préinstallé par le<br>constructeur sous licence OEM (Original Equipment Manufacturer).<br>Contrairement aux autres logiciels utilisés ici, Windows fait partie des<br>logiciels propriétaires.<br>Lien : <u>http://www.microsoft.com/france/windows/</u>                                                                                                    | permet d'exploiter le<br>poste de développement<br>(PC_DEV).                                                                                      |
| cmd.exe   | <ul> <li>cmd.exe est l'interpréteur de commande en mode texte de Windows. Il est l'équivalent du shell sous Unix. Il peut interpréter des fichiers batch qui sont des fichiers textes contenant une série de commandes. Un fichier batch est l'équivalent d'un script shell sous Unix. Les fichiers batch de Windows sont des fichiers dotés de l'extension .BAT (ou .CMD).</li> <li>Sous Windows, l'appellation "shell" regroupe deux concepts : <ul> <li>Comme pour Unix, l'interpréteur en ligne de commande (command.com pour les versions de Windows basées sur MS-DOS, et cmd.exe pour celles qui reposent sur Windows NT)</li> <li>L'interface graphique, en général l'Explorer.</li> </ul> </li> <li><i>Remarque :</i> avec Windows Vista est apparu un nouvel interpréteur de commande, le Windows PowerShell (utilisable aussi sous Windows XP), orienté objet.</li> <li>Lien : <a href="http://windows.developpez.com/cours/ligne-commande/">http://windows.developpez.com/cours/ligne-commande/</a></li> </ul> | permet d'exécuter des<br>commandes (ping,<br>ipconfig,) et<br>d'automatiser la<br>procédure de fabrication<br>de l'application<br>(maketini.bat). |

|  | ANNEXE : | Exploitation | DE ] | L'Environnement | TINI |
|--|----------|--------------|------|-----------------|------|
|--|----------|--------------|------|-----------------|------|

| Nom  | Description                                                                                                    | Rôle                                                                                                    |
|------|----------------------------------------------------------------------------------------------------|----------------------------------------------------------------------------------------------------|
| Java | Java est une technologie développée par Sun Microsystems. Elle<br>correspond à plusieurs produits et spécifications de logiciels qui,<br>ensemble, constituent un système pour développer et déployer des<br>applications. Java est utilisée dans une grande variété de plates-formes<br>depuis les systèmes embarqués et les téléphones mobiles jusqu'aux<br>serveurs, les applications d'entreprise, les superordinateurs et dans une<br>moindre mesure pour les interfaces graphiques comme les applets Java<br>du Web.<br>Java est sous licence GNU GPL depuis novembre 2006.<br>Depuis des années, Sun Microsystems appelle Java la « technologie Java<br>» dans son ensemble. En pratique, beaucoup de programmeurs utilisent<br>le mot « Java » pour désigner le langage de programmation, tandis que<br>la plate-forme d'exécution est appelée « JRE » Java Runtime<br>Environment, environnement d'exécution Java) et le système de<br>compilation : « JDK » (Java Development Kit) plutôt que «<br>compilateur Java ».<br>Lien : <u>http://java.sun.com/</u> | Dans ce système, la<br>technologie JAVA est<br>utilisée de la manière<br>suivante :<br>« java » : le langage de<br>programmation de<br>l'application s'exécutant<br>sur la carte TINI<br>« jre » : machine virtuelle<br>présente sur la carte TINI<br>permettant d'exécuter<br>l'application<br>« jdk » : environnement<br>de développement installé<br>sur PC_DEV permettant<br>de fabriquer l'application<br>pour la carte TINI. La<br>version du JDK utilisée<br>dans ce projet est la<br>1.4.2_19. |

# Partie A : Installation et Mise en oeuvre du matériel et logiciel

### A . 1 . Installer le matériel fourni

Vous devez réaliser dans l'ordre les actions suivantes :

- relier la carte Taylec/TINI au HUB/Switch par un câble Ethernet
- relier le panneau lumineux Systel à la carte Taylec en utilisant le câble en nappe (voir schéma)
- alimenter le panneau lumineux Systel (alimentation 220V)
- alimenter la carte Taylec/TINI (adaptateur 12V fourni)
- relier le poste de développement PC\_DEV au HUB/Switch par un câble Ethernet
- démarrer le poste de développement PC\_DEV sous Windows

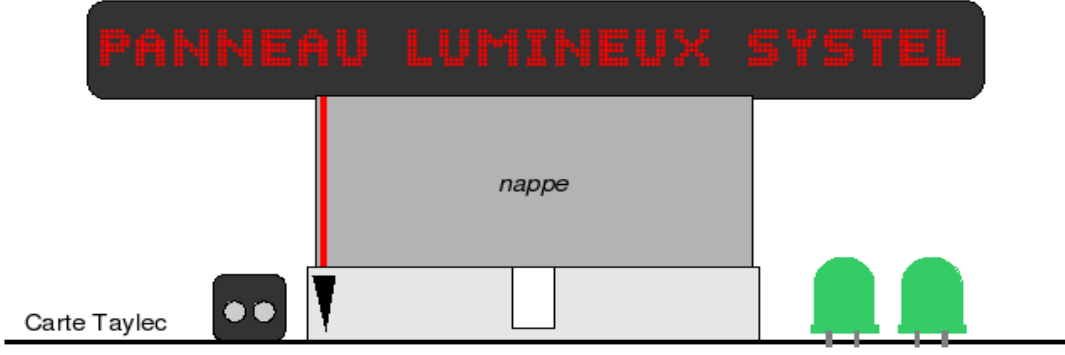

Raccordement du câble en nappe entre la carte Taylec et le panneau Systel

### A. 2. Installer les logiciels suivants : PuTTY, FileZilla.

Vérifier préalablement leur présence sur le poste de développement et les installer si nécessaire (ils sont disponibles sur le serveur de la section, sur le CD ressources et par téléchargement sur Internet).

## Partie B : Mise en oeuvre de la communication réseau

#### B. 1. Identifier la configuration réseau du poste de développement.

On va utiliser l'interpréteur de commandes de Windows, pour cela il faut faire :

 $\texttt{Menu D\acute{e}marrer} \rightarrow \texttt{Ex\acute{e}cuter} \rightarrow \texttt{cmd}$ 

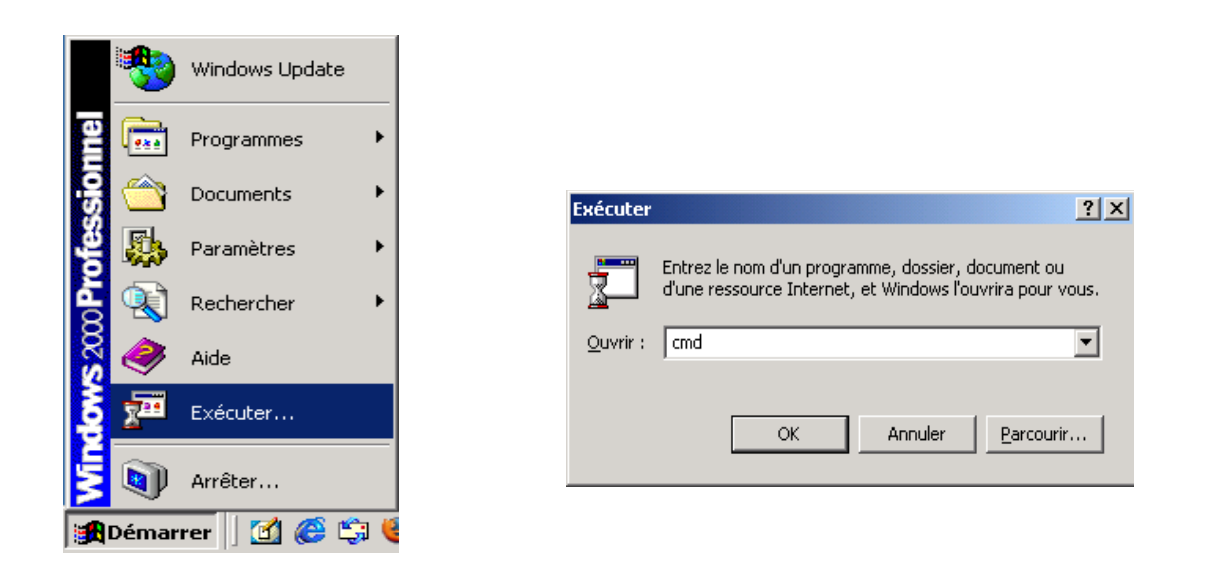

Puis pour obtenir la configuration réseau du poste, taper la commande :

ipconfig /all

|                                                                                                    | l sel |
|----------------------------------------------------------------------------------------------------|-------|
| C:\WINNI\System32\cmd.exe                                                                                                    | Ľ     |
| Microsoft Windows 2000 [Version 5.00.2195]<br>(C) Copyright 1985-2000 Microsoft Corp.                                                                                                    | -     |
| C:\>ipconfig /all                                                                                                    |       |
| Configuration IP de Windows 2000                                                                                                    |       |
| Nom de l'hôte : lasalle-prof-d<br>Suffixe DNS principal :<br>Type de noud : Diffuser<br>Routage IP activé : Non<br>Proxy WINS activé : Non<br>Liste de vecteveke de suffixe DNS : btsinis net                                                                                                    |       |
| Ethernet carte Connexion au réseau local :                                                                                                    |       |
| Suffixe DNS spéc. à la connexion. : btsiris.netDescription : UlA Rhine II Fast Ethernet AdapterAdresse physique : 00-19-DB-BF-7D-0DDHCP activé : 0uiAdresse IP : 192.168.52.149Masque de sous-réseau : 192.168.52.42Serveur DHCP : 192.168.52.83Serveurs DNS : : 192.168.52.83Serveurs DNS : : : : : : : : : : : : : : : : |       |
| C:\>                                                                                                    | -     |

B. 2. Tester la fonctionnalité réseau du poste de développement. En utilisant l'interpréteur de commandes de Windows, taper la commande :

ping adresse\_ip\_pc

C:\WINNT\System32\cmd.exe C:\>ping 192.168.52.149 Envoi d'une requête 'ping' sur 192.168.52.149 avec 32 octets de données : Réponse de 192.168.52.149 : octets=32 temps<10 ms TTL=128 Réponse de 192.168.52.149 : octets=32 temps<10 ms TTL=128 Réponse de 192.168.52.149 : octets=32 temps<10 ms TTL=128 Réponse de 192.168.52.149 : octets=32 temps<10 ms TTL=128 Statistiques Ping pour 192.168.52.149: Paquets : envoyés = 4, recus = 4, perdus = 0 (perte 0%), Durée approximative des boucles en millisecondes : minimum = 0ms, maximum = 0ms, moyenne = 0ms C:\>\_

### B. 3. Tester la liaison réseau avec le système embarqué (carte TINI).

Pour réaliser un test de base d'une liaison réseau, on utilise souvent la commande **ping** qui permettra, en cas de succès, de valider la pile de protocoles jusqu'au niveau IP.

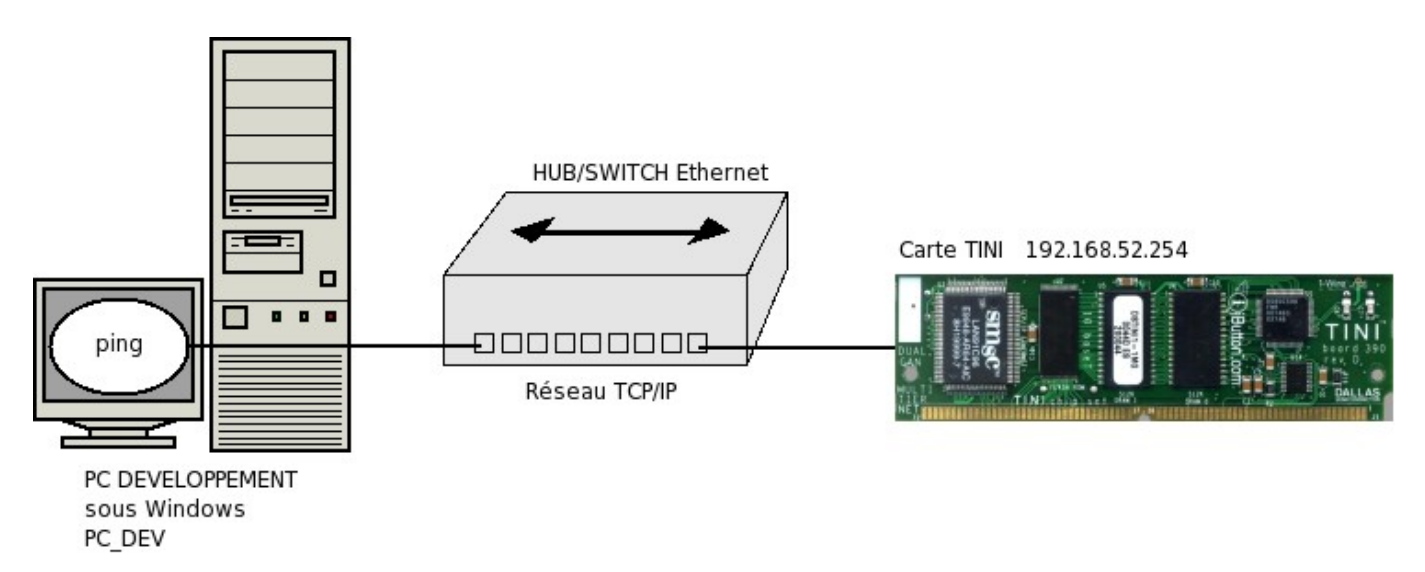

En utilisant l'interpréteur de commandes de Windows, taper la commande :

ping adresse\_ip\_tini

A la suite de ce test, on obtient généralement une des deux situations suivantes :

Réponses aux demandes d'echo du ping :

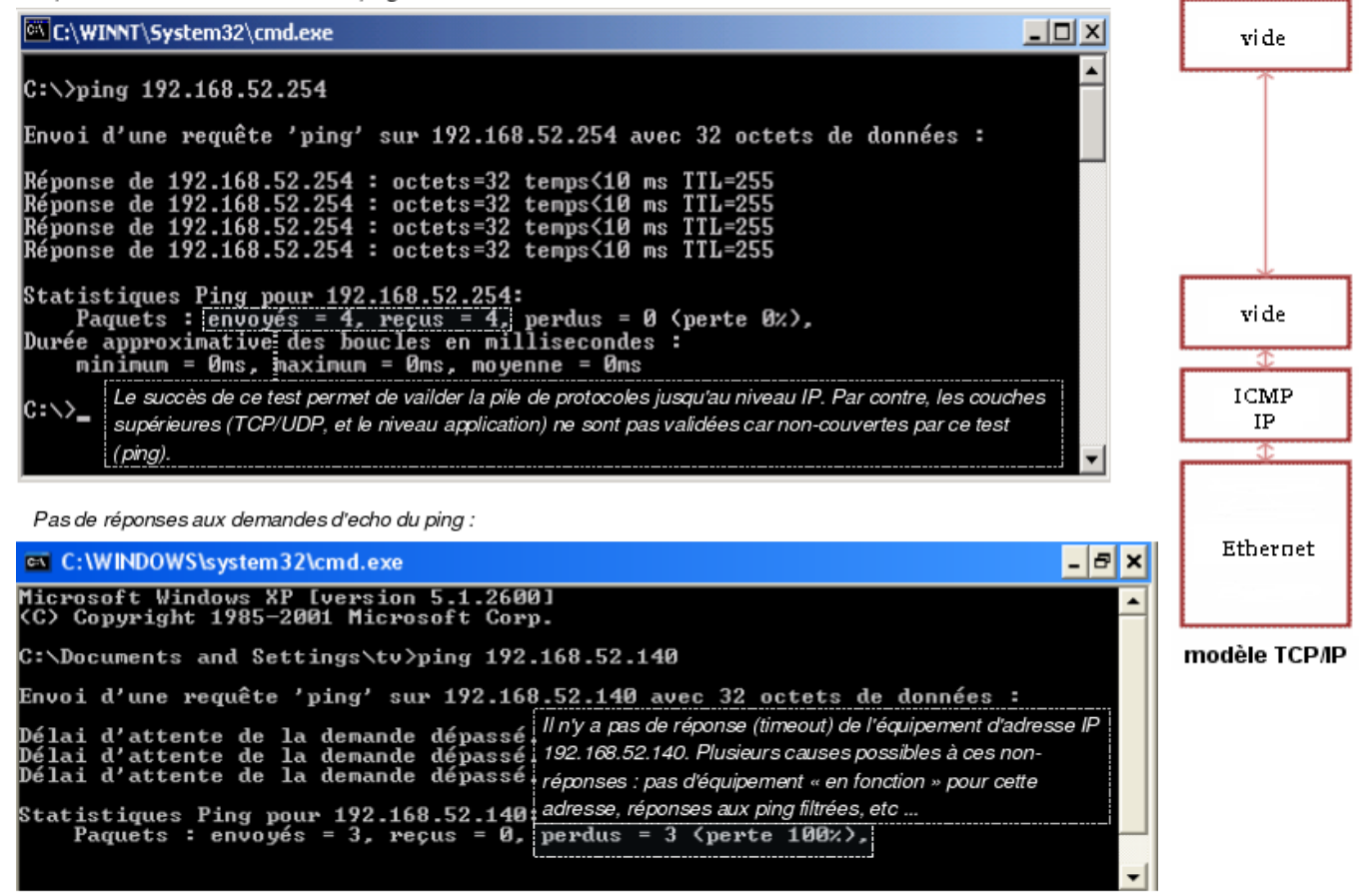

# Partie C : Fabrication d'un exécutable pour la carte TINI

C.1. Installer les ressources pour le développement

Les logiciels sont disponibles sur le serveur de la section, sur le CD ressources et par téléchargement sur Internet.

### C. 1. 1. Installer les logiciels suivants : Notepad++ et J2SDK 1.4.2 19.

Le JDK 1.4.2 doit être installé dans C: \.

#### C.1.2. Créer un répertoire (dossier) racine pour le projet.

Le répertoire (dossier) racine se nomme : panneauLumineuxSystel et il sera créé dans C: \.

alar rarráganta llagonas da travail at contient los

### C . 1 . 2 . Installer les APIs tini1.02f et Taylec et les sources de l'application

Pour cela, il vous faut copier les APIs tini1.02f et Taylec et les sources dans le répertoire racine C:\panneauLumineuxSystel.

| Le dossier racine du projet :                                                                                      | différentes versions de l'application (codes sources et codes binaires).                                                                                                    |
|----------------------------------------------------------------------------------------------------|----------------------------------------------------------------------------------------------------|
| 😂 C:\panneaul.umineuxSystel                                                                                        |                                                                                                    |
| Eichier Edition Affichage Fayoris Outlis 2                                                                         | 🗶 🖉 👘 🖉                                                                                                    |
| 🚱 Précédente 🔹 🛞 - 🏂 🔎 Rechercher 🔀 Dossiers 💷                                                                     |                                                                                                    |
| Agresse 🛅 C:lpanneaulumineuxSystel                                                                                 | 💌 🄁 ок                                                                                                    |
| Dossiers ×<br>Denneautumineur/Systel<br>Taylec<br>Taylec<br>Taylec<br>Taylec<br>Taylec<br>Taylec<br>Taylec         | workspace bini3.02F                                                                                                    |
| Ce dossier contient<br>des classes Taylec i<br>développement d'un<br>utilisant les ressourd<br>support Taylec Tuto | notamment l'API Ce dossier contient notamment l'API<br>nécessaire pour le des classes tini nécessaire pour le<br>le application développement d'une application TINI.<br>ces de la carte<br>nr I/O. |

### C. 2. Fabriquer une version de l'application pour la carte TINI.

On utilise le fichier maketini.bat qui permet d'automatiser le cycle de fabrication d'un programme pour la carte TINI.

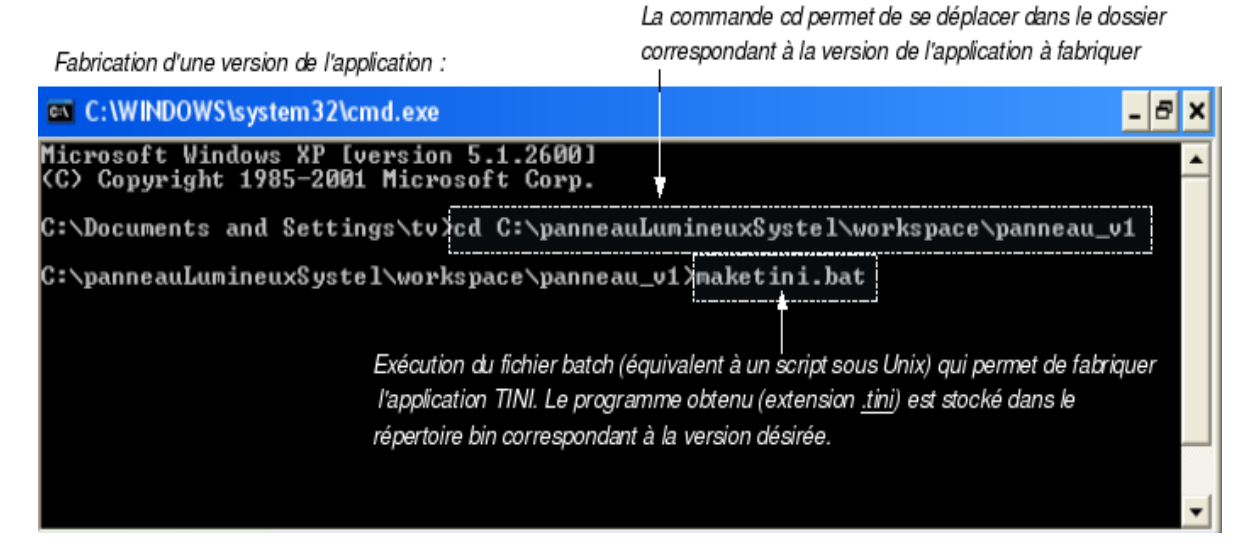

L'espace de travail (dossier C:\panneauLumineuxSystel\workspace\) doit être le suivant :

Les fichiers sources de l'application panneau\_v1 :

| C:\panneaul.umineuxSystel\workspace\panneau_v1\src                                                                                                    |        |
|----------------------------------------------------------------------------------------------------|--------|
| Echier Edition Affrichage Feyoris Qublis ?                                                                                                    | 27     |
| 😋 Précédente 👻 🌍 - 🏂 🔎 Rechercher 🔊 Dossiers                                                                                                    |        |
| Agresse 🛅 CripanneauLuniheuxSysteliworkspacelpanneau_v1)src                                                                                                    | 💌 🔁 ок |
| Dossiers × Consultance Consultance Constant State Constant State Constant State Constant State State S | wa     |
| 🕝 Bureau Fichier JAVA 📄 Fichier JAVA                                                                                                    |        |
| Comparise and the second second       |        |
| 🖃 😼 Poste de travai                                                                                                    |        |
| 🗉 🗀 pannaautuminaussystel Les fichiers sources de l'application en langage JAVA (extension . java)                                                                                                    | 1      |
| 😑 images                                                                                                    |        |
| Taylec Sont dans le rependre (dossier) <u>sic</u> . On unise un editedi de texte                                                                                                    |        |
| Comme Notepad++) pour les créer ou les modifier.                                                                                                    |        |
| a workspace                                                                                                    |        |
|                                                                                                    |        |
| Sectors                                                                                                    |        |
|                                                                                                    |        |
|                                                                                                    |        |
| B C poneau v2                                                                                                    |        |
| B 🚞 pameau_v3                                                                                                    |        |
| ×                                                                                                    |        |
|                                                                                                    |        |

Les fichiers binaires de l'application panneau\_v1 :

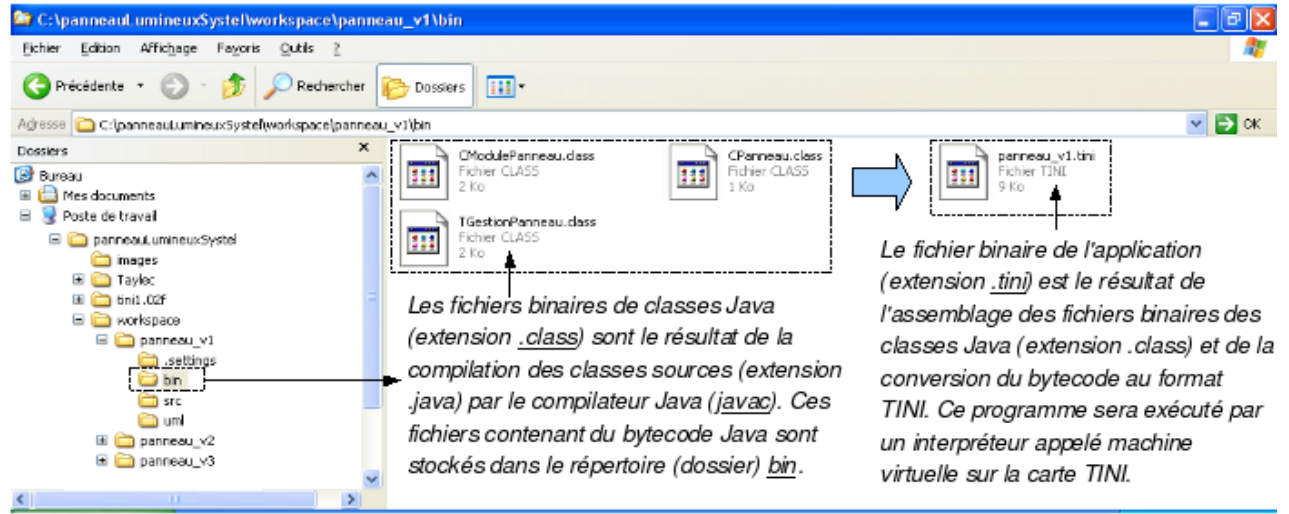

Le fichier batch de fabrication de l'application panneau\_v1 :

| 😂 C:\panneaul.umineuxSystel\workspace\pann                                                 | eau_vt 📃                                                                                |          |
|--------------------------------------------------------------------------------------------|-----------------------------------------------------------------------------------------|----------|
| Eichier Edition Affichage Fayoris Qubis 2                                                  |                                                                                         | <b>.</b> |
| 🔇 Précédente 🔹 🕥 - 🏂 🔎 Rechercher                                                          | Cossiers III -                                                                          |          |
| Agresse 🛅 C:lpanneautumineuxSystel(workspace)pannex                                        |                                                                                         | > ок     |
| Dessiers     ×       Image: Bureau     Image: Bureau       Image: Bureau     Image: Bureau | settings in the set                                                                     |          |
| I i i i i i i i i i i i i i i i i i i i                                                    | Reherini.bet<br>Fichier de commande MS-DOS<br>3 Ko                                      |          |
| isettings                                                                                  | Ce fichier batch (équivalent à un script sous Unix) permet d'automatiser la             |          |
| C src                                                                                      | fabrication de l'application TINI : compilation des classes sources contenues dans      | le       |
| III Companneau_v2                                                                          | dossier src (extension .java) en fichiers binaires de classes Java contenus dans le     |          |
| 🖩 🚞 panneau_v3                                                                             | dossier bin (extension <u>.class</u> ) ET assemblage de ces fichiers puis conversion au |          |
| <                                                                                          | format TINI (extension .tini).                                                          |          |

## PARTIE D : DÉPLOIEMENT D'UNE APPLICATION

La carte TINI dispose d'un serveur FTP natif. On va donc utiliser un client FTP (comme FileZilla) pour transférer un programme .tini vers la carte TINI.

**FTP** (*File Transfer Protocol*, protocole de transfert de fichiers) est un protocole de communication dédié à l'échange de fichiers informatique sur un réseau TCP/IP.

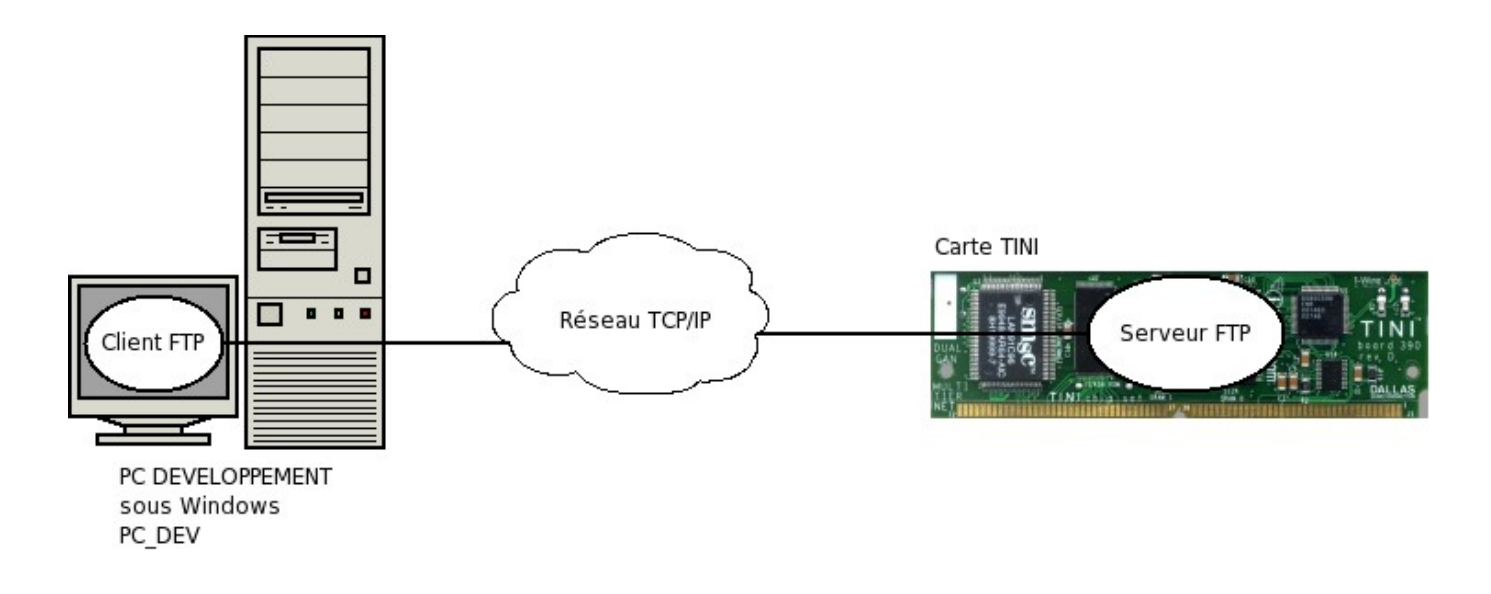

### D. 1. Déploiement de l'application sur le système embarqué cible.

Il faut exécuter le logiciel FileZilla, ouvrir une connexion FTP et transférer le programme .tini vers la carte TINI.

L'ouverture d'une session FTP sur la carte TINI nécessite une authentification (un compte identifié par un login et un mot de passe). Vous utiliserez l'identifiant suivant :

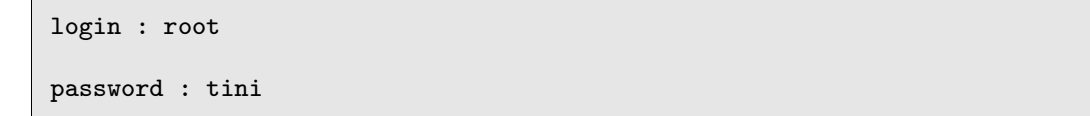

Pour se connceter au serveur FTP de la carte TINI, vous pouvez utiliser le bouton Connexion rapide comme indiquer dans la capture d'écran fournie.

Une fois connecté, le transfert d'un fichier se fait par un simple glisser/déposer avec la souris.

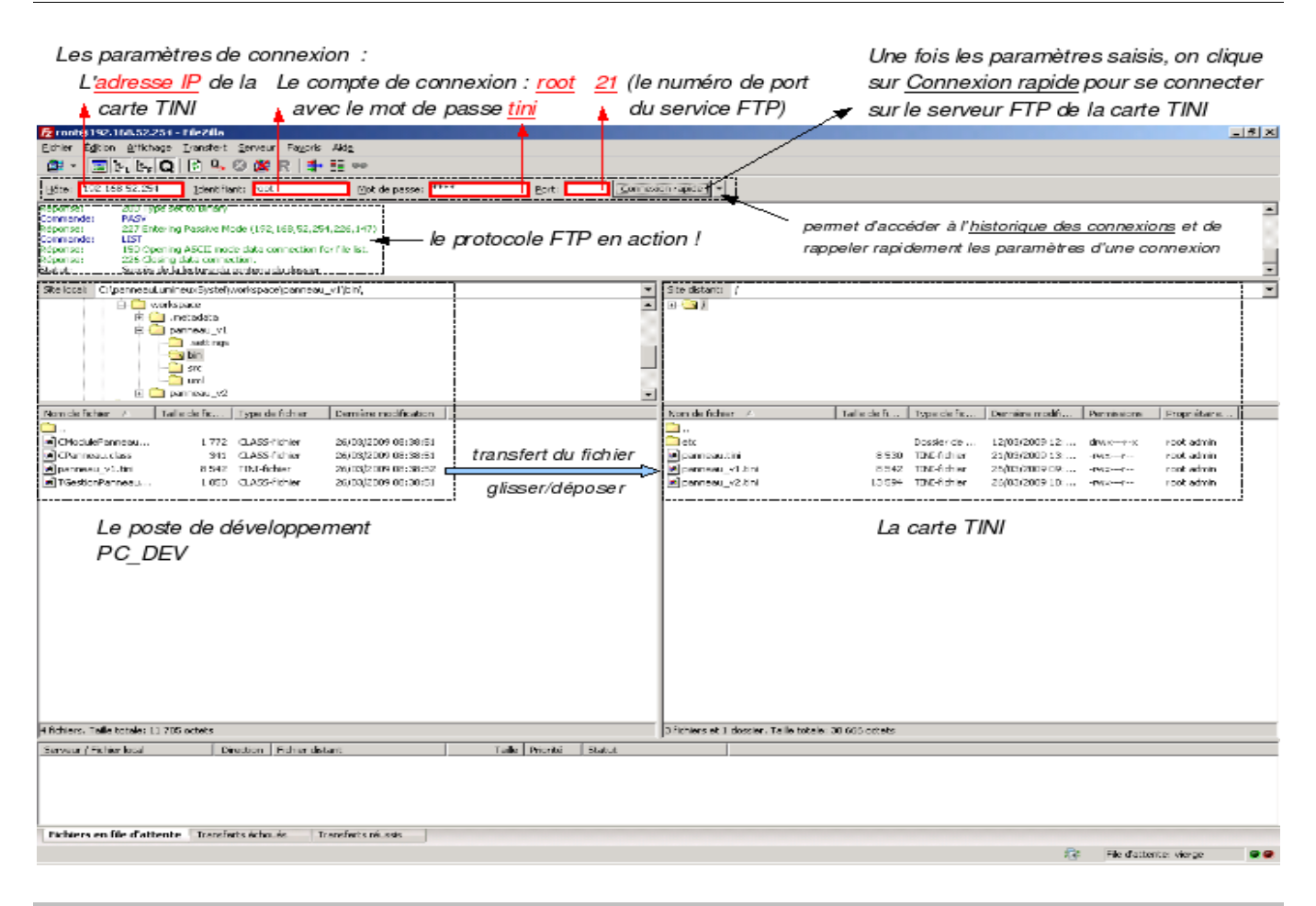

## PARTIE E : EXÉCUTION D'UNE APPLICATION

### E . 1 . Exécution de l'application.

La carte embarquée TINI ne disposant pas de terminal opérateur (clavier/écran), on va donc utiliser celui du poste de développement par l'intermédiaire d'un logiciel d'émulation de terminal via le réseau. Le protocole permettant l'émulation de terminal en réseau se nomme **telnet**. Le logiciel Putty va nous permettre d'ouvrir une session (accès à un terminal de connexion via le réseau sur la carte TINI).

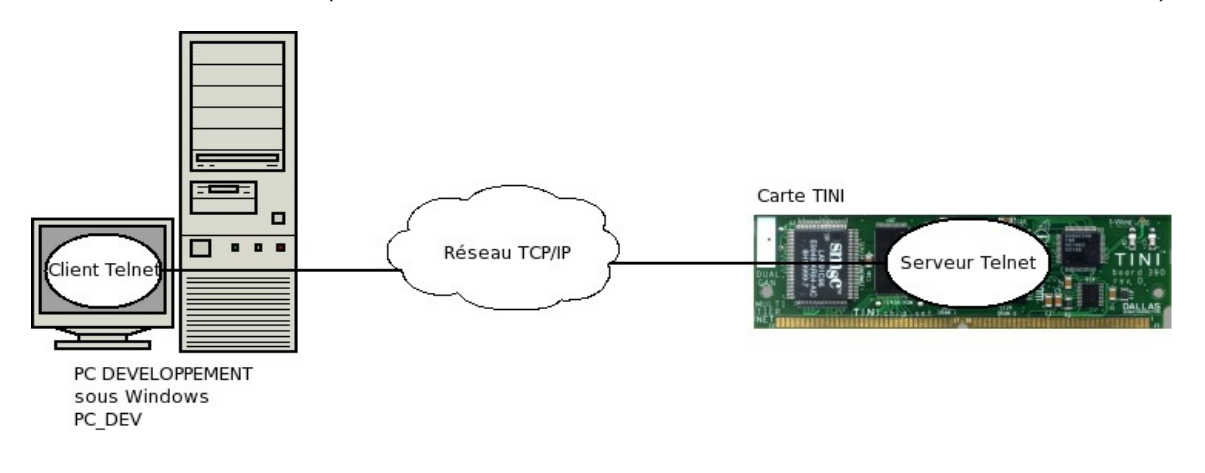

L'ouverture d'une session sur la carte TINI nécessite une authentification (un compte identifié par un login et un mot de passe). Vous utiliserez l'identifiant suivant :

login : root

password : tini

E . 1 . 1 . Exécuter le logiciel Putty et ouvrir une session sur la carte TINI. Les paramètres de connexion sont les suivants :

```
Host Name (or IP address) \leftarrow indiquer l'adresse IP de la carte TINI
Port \leftarrow 23 (le numéro de port du service Telnet)
Connection type : Telnet
```

Ces paramètres peuvent être sauvegardés dans un profil de session avec le bouton Save et ré-utiliser plus tard avec le bouton Load.

Pour ouvrir une session, il faut ensuite cliquer sur le bouton Open !

| 🞇 PuTTY Configuration                                                                                                    | ×                                                                                                    |
|----------------------------------------------------------------------------------------------------|----------------------------------------------------------------------------------------------------|
| Category:                                                                                                    |                                                                                                    |
| Session     Logging     Terminal     Keyboard     Bell     Features     Window     Appearance     Behaviour     Translation     Selection     Colours     Colours     Connection     Pota     Proxy     Telnet     Rlogin     SSH     SsH     Serial | Basic options for your PuTTY session         Specify the destination you want to connect to         Host Name (or IP address)       Port         [192:168.52.254       [23]         Connection type:       Baw         Close window on exit:       Always <in>Never         Close window on exit:       Conly on clean exit</in> |
| About                                                                                                    | <u>O</u> pen <u>C</u> ancel                                                                                                    |

Une fois connecté, il est possible d'exécuter des commandes sur la carte TINI. Ceci est possible car celleci dispose d'un système d'exploitation (TiniOs) et d'un interpréteur de commandes (nommé SLUSH).

| 🛃 192.168.52.254 - PuTTY                                                                                      | - D ×    |
|----------------------------------------------------------------------------------------------------|----------|
| Welcome to slush. (Version 1.02f)                                                                             | <u> </u> |
| TINI login: root<br>TINI password:<br>TINI /> ls<br>panneau_v2.tini<br>panneau_v1.tini<br>panneau.tini<br>etc |          |
| TINI />                                                                                                    | -        |

Dans la session Telnet ouverte sur la carte TINI, lancer l'exécution du programme .tini avec la commande java (machine virtuelle), par exemple :

```
java panneau_v1.tini
```

```
Panneau_v1.tini
panneau_v1.tini
etc
TINI /> java panneau_v1.tini
128
Clear
A 127
A 127
```

### E.2. Arrêt d'une application qui ne répond plus.

Si l'application ne répond plus, il est possible d'arrêter le processus en cours de la manière suivante :

- > Ouvrir une deuxième session telnet avec PuTTY
- > Lister les processus, par exemple :

ps

> Tuer le processus désiré, par exemple :

kill 3

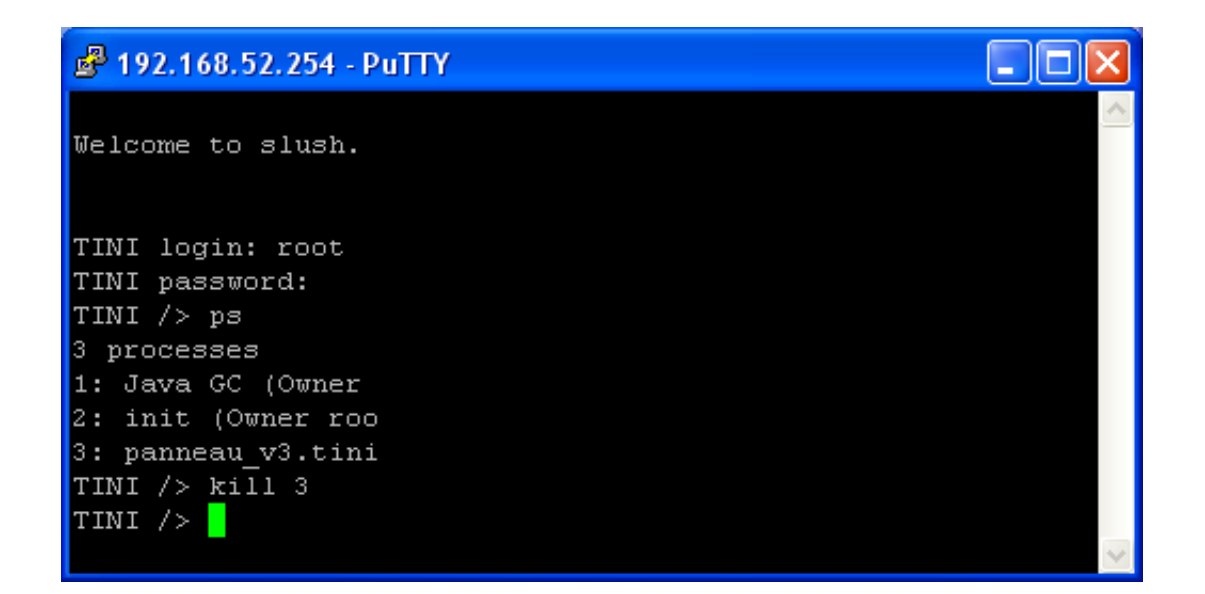

\_ 🗆 ×